## Web 参加操作説明: 2024 年度計量管理講習会(濃度)

- ・本講習会に Web 参加頂くにあたって、Zoom ウェビナーの「視聴者」としてご参加いただきます。
- ・ウェビナー内容の映像、音声、スライド(スクリーンショットを含む)の録画・録音、および講演 資料等の複写・再配布は原則として禁止いたします。
- ・ウェビナーではビデオ及びマイク使用・画面共有等は「パネリスト」(講師・委員)と「ホスト」(事 務局)のみ使用可能で、「視聴者」のマイク使用は許可を受けた場合のみ可能となります。
- ・申込者の皆様には、Zoom ウェビナー開催に先立ち、案内メールが送信されます。
- ・Web参加に関するご案内のメールは、事務局よりお送りする場合(ドメイン「@jemca.or.jp」から 送信)と、「Zoom ウェビナー」から自動送信される場合(送信元:no-reply@zoom.us)があります。 これらのアドレスについて受信拒否や迷惑メール振分けされないようメーラー設定をご確認くだ さい。また、誤って削除しないように注意してください。

## ウェビナーへの参加方法

・ZOOM から送信される「招待メール」文中の「ウェビナーに参加」ボタンをクリックしてご参加い ただきます。メーラーの設定等でボタンが表示されない場合がありますので、その際は掲示される リンク(URL)をクリックしてください。

| 認できます。                           | にご登録いたた                  | ごき、ありがとうございます。このウェビナーにつ | のいての情報は以下で確   |
|----------------------------------|--------------------------|-------------------------|---------------|
|                                  |                          |                         |               |
| 日時                               | 年月                       | 日 01:30 PM 大阪、札幌、東京     |               |
| パスコード                            |                          |                         |               |
| 質問は以下へ送信して<br>登録はいつでも <u>キャン</u> | ください:<br><u>セル</u> できます。 | @jemca.or.jp.           |               |
| Zoom に参加する方                      | 法                        |                         |               |
|                                  |                          | + 11                    |               |
| 1. PC、Mac、                       | iPad, t.                 | たは Android から参加する       | ボタン 又は URL リン |
| DTF                              | ーに参加                     |                         | をクリックして参加     |
| シエレノ                             |                          |                         |               |
| JTC)                             |                          |                         | -             |

※上記は Zoom から送信される招待メール文面例の抜粋です。メーラー設定や Zoom のバージョンア ップにより文言等は異なる場合があります。ご自身の PC 環境設定によってはボタンが表示されず に URL 等のリンク文字列のみ表示される場合もありますので予めご了承願います。 ●ウェビナー参加方法

参加方法1 <<招待メールのボタン・リンクからの参加>>

招待メール中にあるボタンまたは URL クリックすると下記の画面が表示されます。この画面から Zoom クライアントアプリまたは「ブラウザ」を選択してご参加頂きます(※言語は、画面右上のプル ダウンより「English」「日本語」等が選択できます)。

メール文中のボタンまたは URL リンクをクリックしても下記画面が開かない場合、メールに記された参加用 URL をコピーし、ブラウザのアドレスバーに貼り付けを試みてください

お使いの PC 等に Zoom クライアントアプリがインストールされている場合、「このサイトは、Zoom Meetings を開こうとしています。」とポップアップが表示されます。Zoom クライアントアプリから参加する場合は、「アプリでこの種類のリンクを開くことを許可する」をチェックし「開く」をクリックします。ブラウザから参加する場合は画面下部の「ブラウザから参加してください」をクリックします。

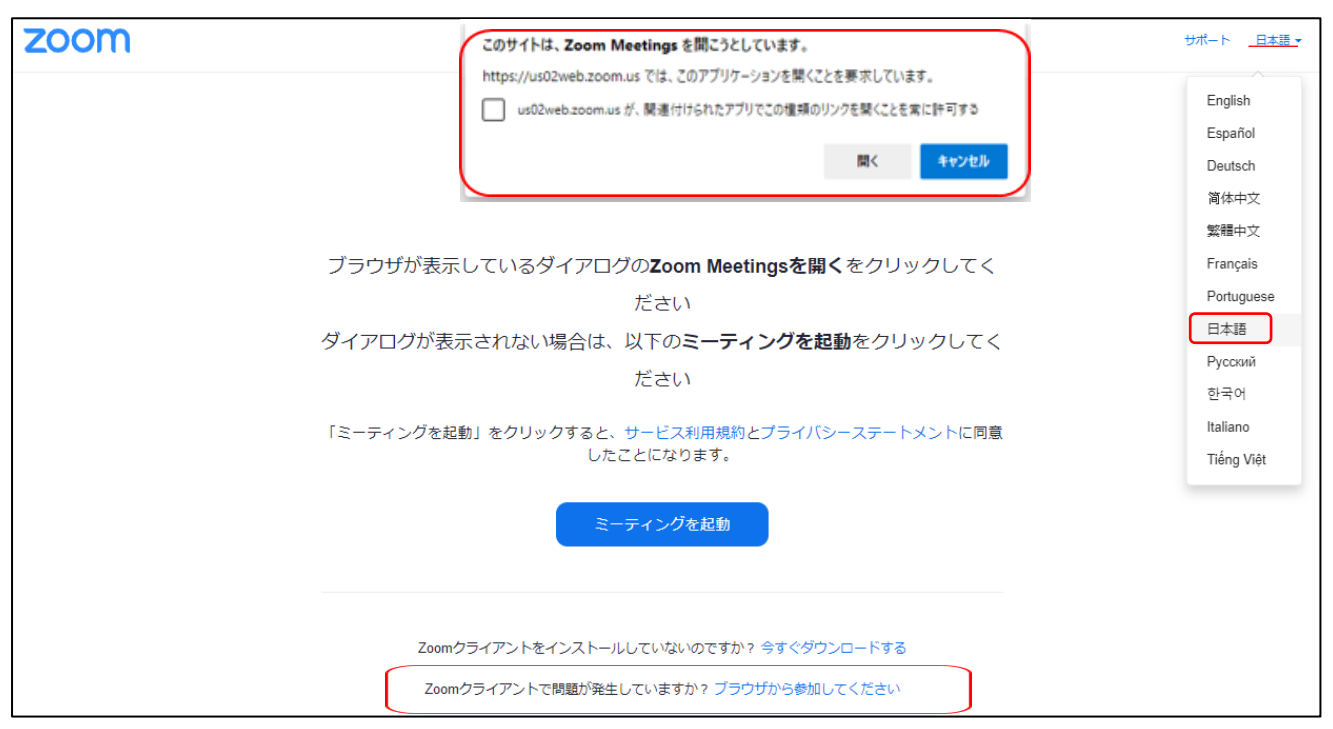

※招待メールのボタン又はリンクから表示される参加画面

参加方法2 <<Zoom クライアントアプリからの参加>>

- ・PC 等機器に Zoom クライアントアプリが未導入の場合、ミーティング用 Zoom クライアントをイン ストールします(上記画面または公式サイト https://zoom.us/download#client\_4meeting)。
- ・招待メールに記載されたウェビナー ID(11桁)及びパスコードをはじめに確認しておきます。
- ・Zoom クライアントアプリを開き「ミーティングに参加する」をクリックし、ミーティング ID 入力 欄に「ウェビナーID」、その下の参加者名の欄に"参加番号-氏名"を入力します。
- ・「参加」ボタンをクリックした後に表示される画面で「パスコード」を入力します(パスコード入力後 に、参加申込の際に登録頂いた「メールアドレス」の入力を求められる場合があります)。
- ・「受付番号-名前」の入力を忘れずにお願いします(後日お送りする参加証の根拠となります)。 (次ページに続く)→

- → (前ページより続: クライアントアプリからの参加)
- ●参加時の入力について
- ※ 確認のためお名前を「参加受付番号-氏名」としてください。
- ・Zoom クライアントアプリ参加の場合:「ミーティングに参加」から下図手順で参加

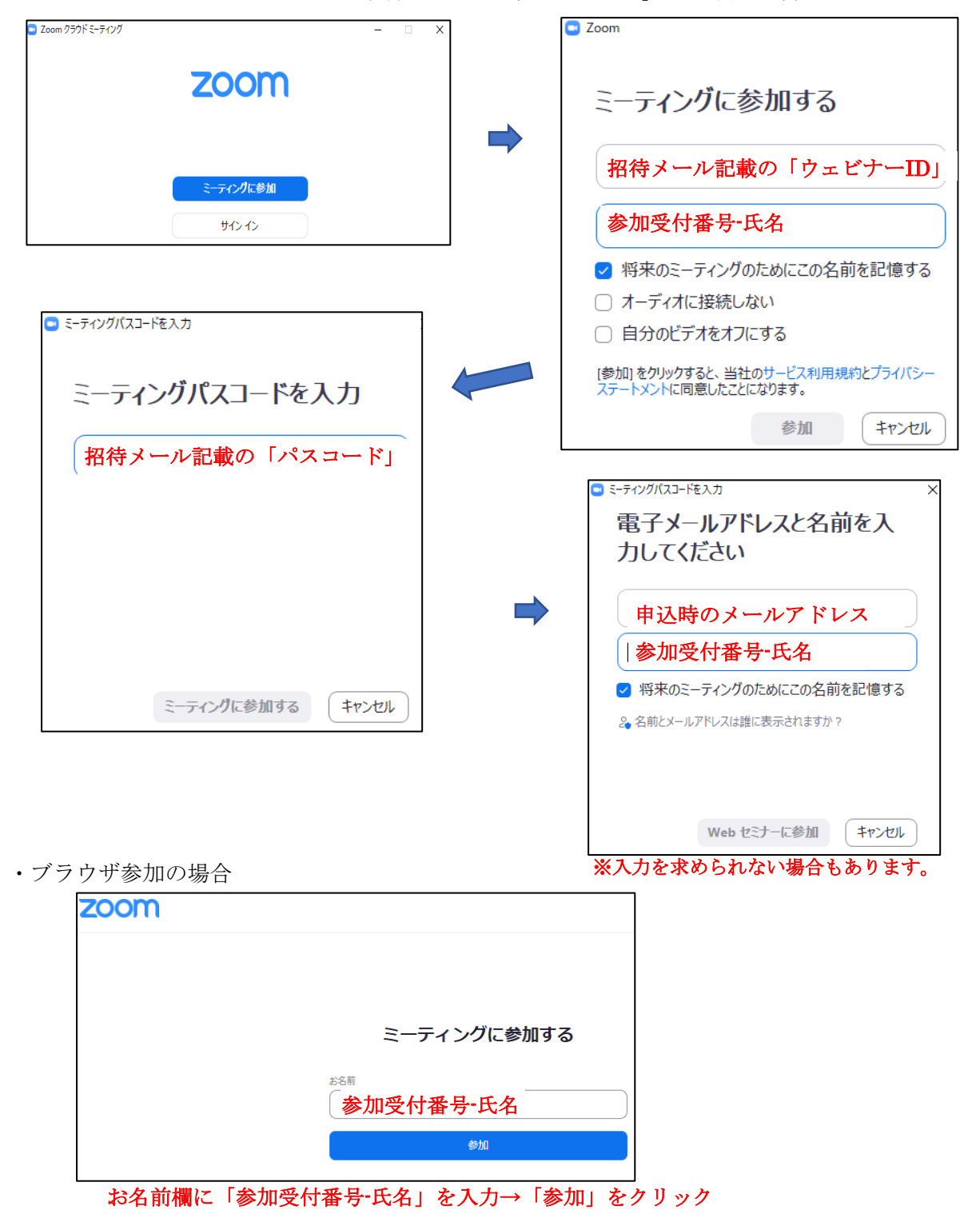

(zoom ウェビナーでは一旦入室した後にお名前を変更できません。その場合、一旦退室いただいたう え、入室前の段階で参加名を変更のうえ再度入室をお願いいたします) ●ウェビナーの開始

ウェビナーへの参加操作後、ウェビナーにご参加頂けます。前項迄の手順により接続を行い、ホスト (主催)側で配信準備中の場合は次のようなメッセージが表示されますので開始までそのままお待ちく ださい。Zoom ウェビナーが開始されるまでに「自分のスピーカーをテスト」にて音量調整を済ませて ください。お使いになる機器構成・設定により音量が小さく不明瞭な可能性がありますので、イヤホン 等を用いた聴講もご検討ください。

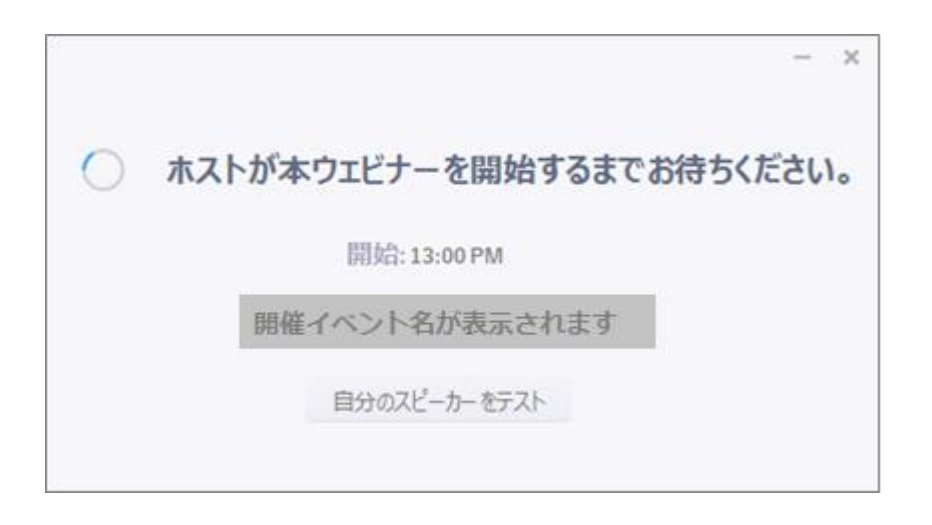

ウェビナーが開始されると下記のような画面となります。司会進行者の指示に従い視聴してください。

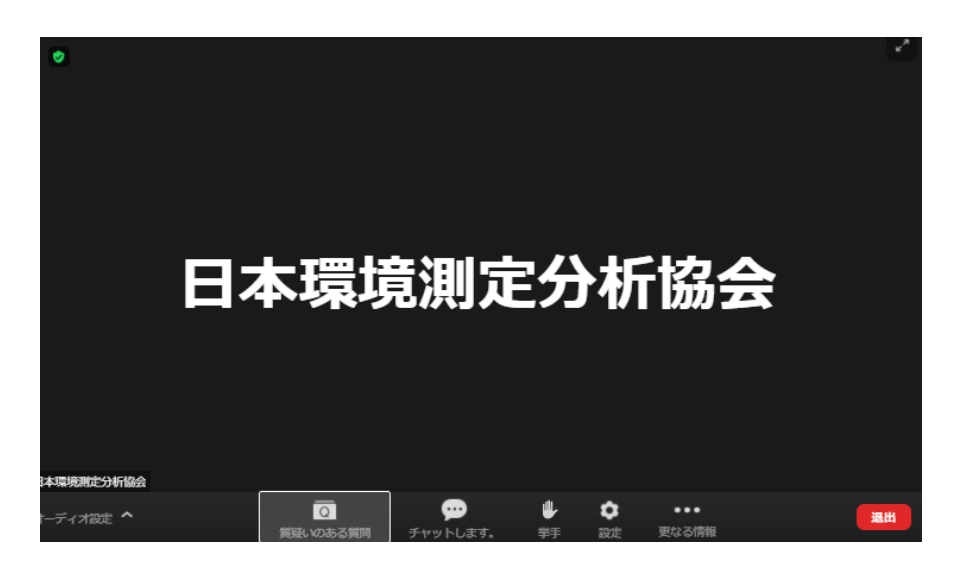

視聴中のネットワーク環境により、音声の途切れや画像の乱れが生じることがあります。

【講演内容への質問】

講演内容に質問を行いたい場合、参加画面下部の「Q&Aボタン」をご利用ください。チャットボタンが表示されている場合でも、チャットへの書き込みに対する応答はいたしませんのでご了承願います。

- ・画面下部のコントロールバーの「質問」(Q&A)をクリックし、質問内容を簡潔にご入力ください。
- ・質問への対応は担当の委員が確認し進行いたします。回答は、ロ頭で行う場合と、文字による場合が あります。また、類似の質問への回答は一括して行う場合がありますのでご了承願います。
- ・匿名での質問について、お名前が特定できない状態で参加頂いている場合を含め、原則として対応い たしません。
- ・況により音声での参加を求める場合があります。指示があった場合、画面にマイクミュート解除の要求が表示されますので「ミュート解除」をクリックし、マイクを用いお話しください(マイクのない環境でご参加の場合には音声で参加頂くことはできません)。

| Zoom                           | $\times$ |  |  |
|--------------------------------|----------|--|--|
| ホストがあなたのミュートを解除することを求めて<br>います |          |  |  |
| ミュート解除 ミュートのままにする              |          |  |  |

・時間内に質問しきれない場合は、終了後のアンケートの自由記述欄等にて質問いただくことも可能で すのでご利用ください。 ●操作アイコン説明(参考)

コントルールバー

(Zoom ウェビナー画面下部;ホストの設定により項目や位置が異なる場合があります。 Zoom バージョンにより配置や日本語表現等が変更され、説明文と相違する場合があります。)

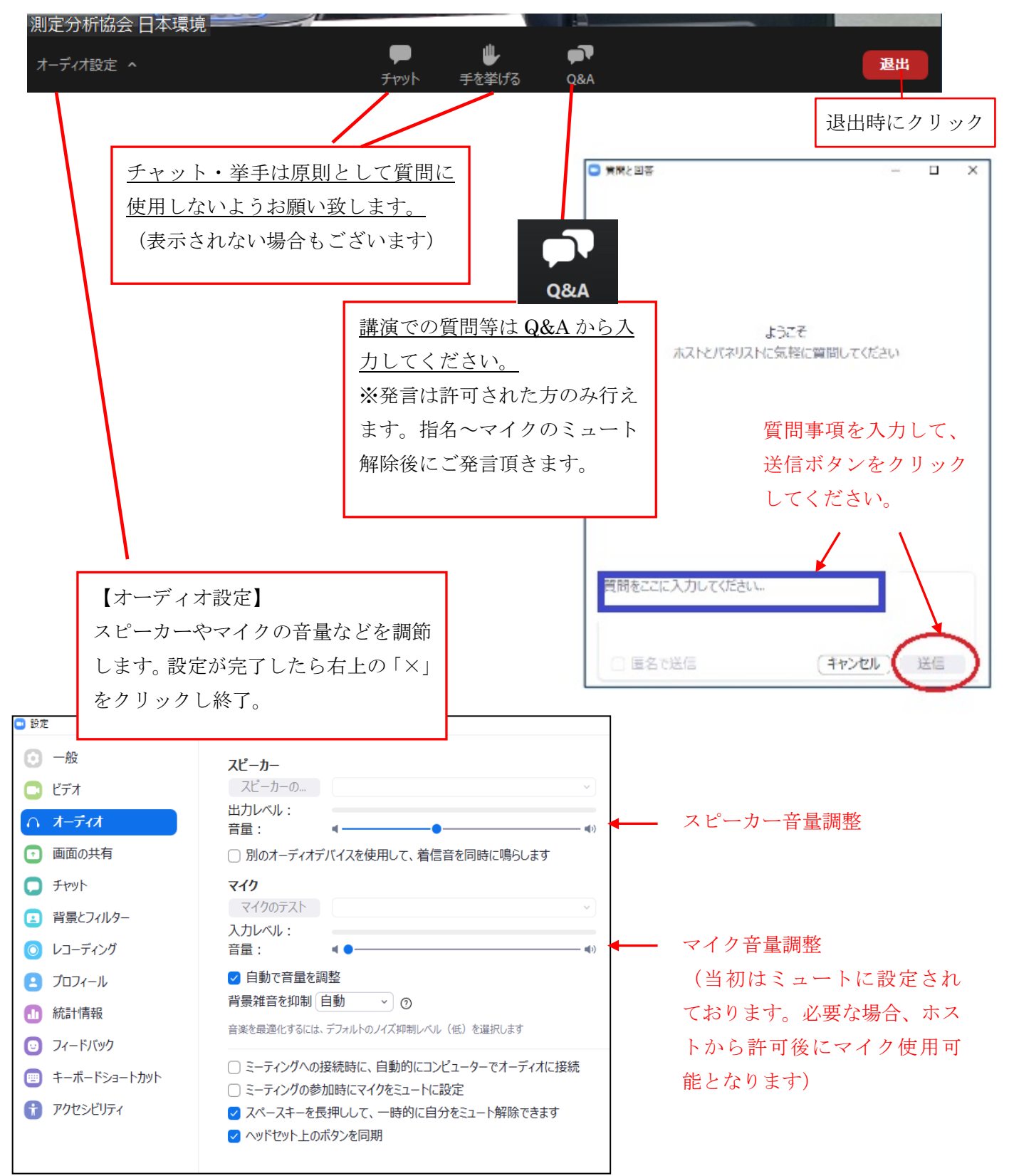